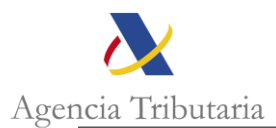

### GUÍA PARA LA SOLICITUD DE SELLADO DE EUR-1 CON FIRMA ELECTRÓNICA

A continuación, se recogen las instrucciones para la solicitud del sellado de EUR-1 por vía telemática.

Es necesario **seguir cada uno de los pasos** para que la solicitud se pueda tramitar por parte de la Aduana.

- 1. La solicitud deberá presentarse mediante el Registro de entrada electrónico. Para ello, en la web de la Sede Electrónica de la AEAT se seguirá la siguiente ruta:
  - Todos los trámites
  - Aduanas
  - Presentación y despacho de declaraciones
  - Exportación
  - Contestar requerimientos, efectuar alegaciones y/o aportar documentos o justificantes
- 2. Siguiendo la ruta anterior se accederá a la pantalla presentada en el Anexo I. Se deberán rellenar los siguientes datos:

Expediente/referencia: MRN del DUA

Asunto: Solicitud EUR-1

Tipo de representación: En representación de terceros

NIF del interesado: NIF del exportador

Tipo de documento: 231-Solicitud

3. Se adjuntarán tres archivos a la solicitud a través del botón "Añadir ficheros" resaltado en la imagen del <u>Anexo I</u>. Estos tres ficheros contendrán la siguiente información:

| Primer<br>fichero:  | carátula de la solicitud donde se identificará el DUA y una lista de la documentación aportada. Se identificará a una persona y se dará un teléfono de contacto. |  |
|---------------------|----------------------------------------------------------------------------------------------------|--|
| Segundo<br>fichero: | contendrá la documentación listada en la carátula en el mismo orden en el que ha sido enumerada                                                                  |  |
| Tercer<br>fichero:. | el EUR-1 escaneado en color por delante y por detrás                                                                                                    |  |

4. A continuación, se enviará el RGE mediante el botón "Presentar" que hay al final del formulario:

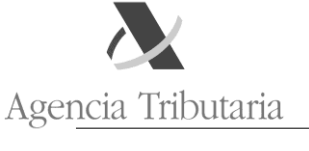

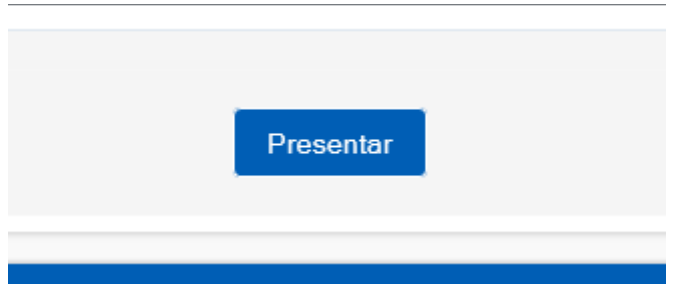

- 5. A continuación, deberá firmarse y presentar definitivamente la solicitud. Como respuesta a dicha presentación se obtendrá un recibo de presentación identificando el número de RGE y la fecha y hora en la que la presentación se ha efectuado.
- 6. Si, una vez presentado el RGE anterior, hubiera necesidad de complementar el registro con nueva documentación, deberá realizarse conforme a los pasos que se indican en el <u>Anexo II</u> a esta nota.

Una vez presentado el RGE con toda su documentación, deberá esperar a la tramitación del EUR-1. Para verificar si esta tramitación se ha realizado no deberá contactar con la Aduana, sino que deberá consultar sus expedientes a través del enlace que aparece en la parte superior derecha de la portada de la Sede Electrónica de la AEAT:

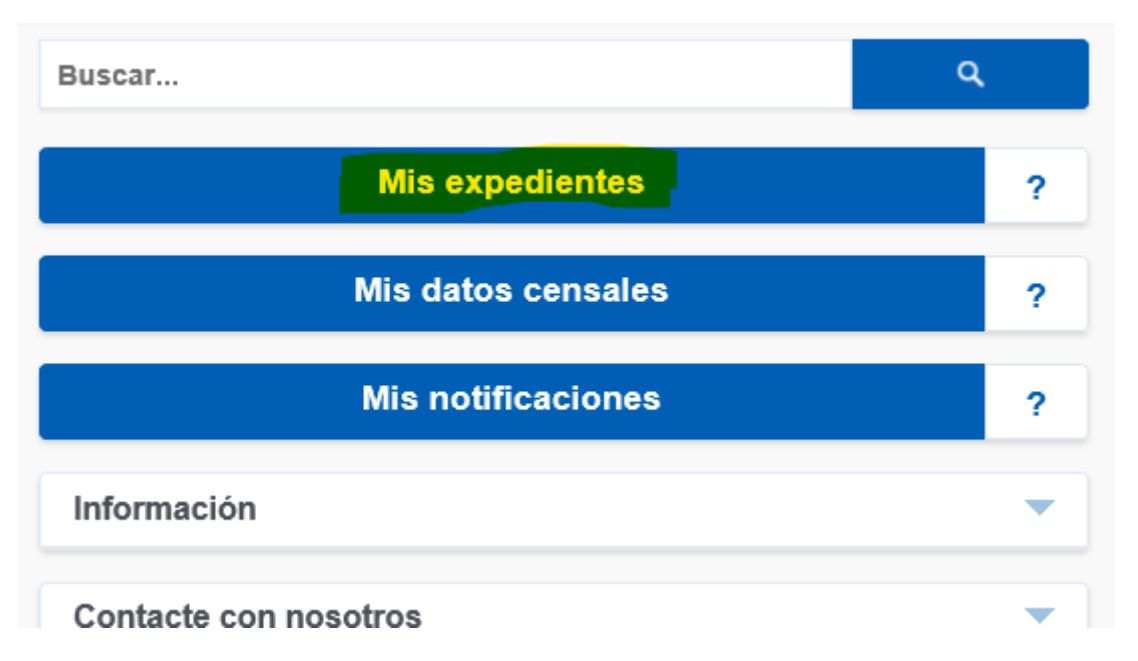

Al acceder a sus expedientes, deberá localizar el correspondiente al DUA en cuestión y comprobar si dentro de los documentos incorporados en dicho expediente se encuentra el EUR-1 solicitado y firmado por la AEAT.

La firma consistirá en la inclusión, al final de la primera página del tercero de los archivos que se han remitido como solicitud (los identificados en el punto 3 de las

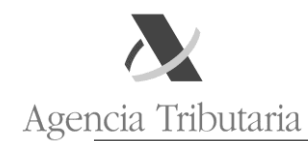

instrucciones de presentación), de una firma electrónico del funcionario con la indicación de un CSV.

Documento firmado electrónicamente (Ley 40/2015) por electrónicamento el Administrador de Aduanas, 24 de marzo de 2020. Autenticidad verificable mediante Código Seguro Verificación G7VTTYC

Dicho CSV permitirá comprobar la autenticidad del documento a través del siguiente

enlace en la portada de la Sede Electrónica de la AEAT:

Cotejo de documentos mediante código seguro de verificación (CSV)

17-01-2020 Procedimiento de adhesión al Código de Buenas Prácticas de Asociaciones y Colegios de Profesionales Tributarios

Se encuentran disponibles en la Sede electrónica de la Agencia Tributaria, en el apartado de Colaboración Social, los trámites de Asociaciones y Colegios relacionados Prácticas. Permiten solicitar la adhesión a dicho Código, adjuntando el formulario disponible en Sede electrónica y el acuerdo de adhesión del órgano de gobierno d

| Todos los trámites                                                                                                    | ? Registro electrónico                                                                                                    |  |  |  |  |
|----------------------------------------------------------------------------------------------------|----------------------------------------------------------------------------------------------------|--|--|--|--|
| <ul> <li>Impuestos y tasas</li> <li>Aduanas</li> </ul>                                                                                     | Campañas destacadas                                                                                                    |  |  |  |  |
| Censos, NIF y domicilio fiscal     Certificaciones     Recaudación     Beneficios fiscales y autorizaciones                                | <ul> <li>Renta 2019</li> <li>Medidas Tributarias COVID-19</li> <li>Declaraciones informativas 2019</li> </ul>                                                                                  |  |  |  |  |
| <ul> <li>Comprobaciones fiscales y procedimiento sancionador</li> <li>Requerimientos y comunicaciones</li> </ul>                           | Trámites destacados                                                                                                    |  |  |  |  |
| <ul> <li>Recursos, reclamaciones, otros procedimientos de revisión y<br/>suspensiones</li> <li>Otros procedimientos tributarios</li> </ul> | <ul> <li>Aplazamiento y fraccionamiento de deudas</li> <li>Apoderar y otorgar representación</li> <li>Cita orevia</li> </ul>                                                                   |  |  |  |  |
| <ul> <li>Procedimientos no tributarios</li> <li>Otros servicios</li> </ul>                                                                 | <ul> <li>Cl@ve</li> <li>Consulta y modificación de mis datos censales</li> </ul>                                                                                                    |  |  |  |  |
| Colaboradores sociales                                                                                                    | Consultar deudas     Contestar requerimientos o presentar documentación relacionada con un docume     Cotejo de documentos mediante códioo seguro de verificación (CSV)                        |  |  |  |  |
| Administraciones públicas                                                                                                    | <ul> <li>Pago de impuestos</li> <li>Presentar y consultar declaraciones</li> <li>Solicitar y recoger certificados tributarios</li> <li>Suscripción a avisos informativos de la AEAT</li> </ul> |  |  |  |  |

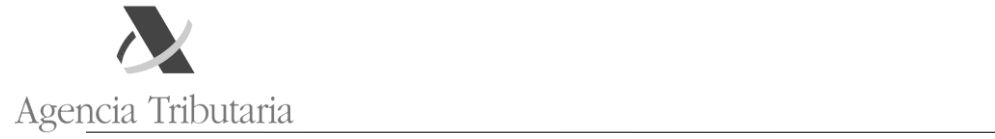

# ANEXO I

|                                                   |                      | 2. Filina y envio u     |                      | . Recibo de presentaci  |      |                 |
|---------------------------------------------------|----------------------|-------------------------|----------------------|-------------------------|------|-----------------|
| El asterisco * ir                                 | ndica que es imp     | rescindible completar   | este dato            |                         |      |                 |
| Datos del trámite                                 |                      |                         |                      |                         |      |                 |
| Trámite: DB024 -                                  | - Contestar reque    | erimientos, efectuar al | egaciones y/o aporta | documentos o justificar | ites |                 |
| Procedimiento: [                                  | DB02 - Exportaci     | ón                      |                      |                         |      |                 |
| * Expediente/Refe                                 | erencia              |                         |                      |                         |      |                 |
| <u>Asunto</u>                                     |                      |                         |                      |                         |      |                 |
| Tipo de presentad                                 | ción                 |                         |                      |                         |      |                 |
| OEn nombre prop<br>● <mark>En representaci</mark> | io<br>ón de terceros |                         |                      |                         |      |                 |
| NIF del Interesad                                 | do                   |                         |                      |                         |      |                 |
| Datos del Repres                                  | entante              |                         |                      |                         |      |                 |
| NIF:                                              |                      |                         |                      |                         |      |                 |
| Nombre / Razón                                    | Social:              |                         |                      |                         |      |                 |
| Documentación q                                   | ue se anexa          |                         |                      |                         |      |                 |
| Como descripción                                  | del documento :      | se utilizará el nombre  | del fichero anexado. |                         |      |                 |
| Tipo de Document                                  | to                   | ī                       |                      |                         |      | Añadir ficheros |
|                                                   | •                    |                         |                      |                         |      |                 |
|                                                   |                      |                         |                      |                         |      |                 |

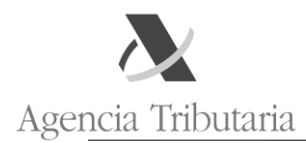

## ANEXO II

Si el Registro de Entrada que se presenta responde a una comunicación previa de la AEAT bastará con seleccionar la opción

Contestar requerimientos o presentar documentación relacionada con un documento recibido de la AEAT\

|                                                                                                    |                                                                                                    | - 0 d 0.00        |                                              | - 0 X                                                      |
|----------------------------------------------------------------------------------------------------|----------------------------------------------------------------------------------------------------|-------------------|----------------------------------------------|------------------------------------------------------------|
| Anderer Ministerialer - America M BOE er - Decumente consolid M BOE er - Decumente B                                                 | * E C Busca                                                                                                    | R ee              |                                              |                                                            |
| Agencia Tributaria Sede Electrónic.                                                                                                  |                                                                                                    |                   | Castellano   Català<br>Calendario, fecha y h | Galego Valencià English<br>ora oficial 31/05/2019 12:08:44 |
| 31-05-2019 Declaraciones y autoliquidaciones cuya presentación finaliza el                                                           | 1 de mayo y 20 de junio                                                                                                    | 4 2/4 ► Histórico | Buscar                                       | ٩                                                          |
| Puede consultar la información en el Calendario del contribuyente                                                                    |                                                                                                    |                   | Mis expedientes                              | ?                                                          |
| Todos los trámites ?                                                                                                    | Registro electrónico                                                                                                    |                   | Mis datos censales                           | ?                                                          |
| Impuestos y tasas                                                                                                    | Campañas destacadas                                                                                                    |                   | Mis notificaciones                           | ?                                                          |
| Housing     Censos, NIF y domicilio fiscal                                                                                           | Declaraciones informativas 2018                                                                                                    |                   | Información                                  | •                                                          |
| Certificaciones     Recaudación                                                                                                    | > Renta 2018                                                                                                    |                   | Contacte con nosotros                        | •                                                          |
| Beneficios fiscales y autorizaciones     Comprobaciones fiscales y procedimiento sancionador                                         | Training destacados         ?           > Adatamiento y funccionamiento de doutas         .           > A adotars regioner proceedación         .           > Ca pravia         .           > Comparte dudas y molticación de ese datas censules         .           > Commande robotas y molticación de sense datas censules         .           > Commande robotas         . |                   | Enlaces                                      | •                                                          |
| Requerimientos y comunicaciones                                                                                                    |                                                                                                    |                   | Tablón de anuncios                           | -                                                          |
| <ul> <li>Precarsos, recamaciones, oros procedamentos de revisión y suspensiones</li> <li>Otros procedimientos tributarios</li> </ul> |                                                                                                    |                   | Utilidades                                   | -                                                          |
| Procedimientos no tributarios     Otros servicios                                                                                    |                                                                                                    |                   | Consejo para la                              |                                                            |
| Colaboradores sociales                                                                                                    |                                                                                                    |                   | Contribuyente                                |                                                            |
| Administraciones públicas                                                                                                    | <ul> <li>Page de impuestos</li> </ul>                                                                                                    |                   |                                              |                                                            |
| Administraciones publicas                                                                                                    | Presentar y consultar declaraciones b Referitar y reconar cartificados tributarios                                                                                                    |                   |                                              |                                                            |
|                                                                                                    | Suscripción a avisos informativos de la AEAT                                                                                                    |                   |                                              |                                                            |
|                                                                                                    |                                                                                                    |                   |                                              |                                                            |
| Accesibilidad Callendario, fecha y hora oficial 31/05/2019 12:08:44<br>Aviso de seguridad Mapa web                                   |                                                                                                    |                   |                                              | Q Castellano<br>Català                                     |
| Aviso legal Ayuda<br>Datos personales                                                                                                |                                                                                                    |                   |                                              | Buscar Galego<br>Valencià                                  |
|                                                                                                    |                                                                                                    |                   |                                              | English                                                    |

En la siguiente pantalla se introducirá el Código Seguros de Verificación (CSV) del documento de la AEAT recibido previamente y el NIF del presentador del RGE:

| ¿Desea presentar un Recurso de este expediente?<br>Osí ⊛No |
|------------------------------------------------------------|
| * CSV (Código Seguro de Verificación)                      |
| * N.I.F. del presentador                                   |

De esta forma, el RGE presentado quedará vinculado al expediente al que se haya vinculado a su vez el documento de la AEAT previamente recibido.

#### Vinculación sucesiva de RGEs

Cuando un Registro de Entrada sea continuación de uno presentado previamente se deberá emplear este último procedimiento haciendo constar el CSV del recibo de presentación del RGE del que deriva:

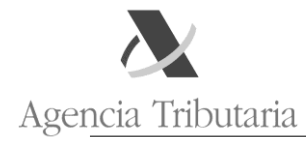

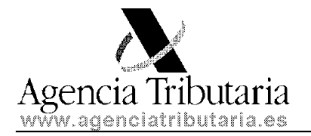

Página 1

## Recibo de presentación

## Datos del asiento registral

Número de asiento registral: RGE981059262018 Fecha: 27-12-2018 Hora: 10:19:46

| 3 | CAMENTE. | PRESENTACIO |            | U |                   |   |
|---|----------|-------------|------------|---|-------------------|---|
|   | PDF      | Ν           | documentos |   | daabc528605672f47 | 5 |

Documento firmado electrónicamente (Ley 40/2015). Autenticidad verificable mediante Código Seguro de Verificación **2S5JVSFBZ8B** en www.agenciatributaria.gob.es.

La emisión de este recibo de presentación no prejuzga la admisión definitiva del escrito si concurriera alguna de las causas de rechazo contenidas en el artículo 29.1 del Real Decreto 1671/2009, de 6 de noviembre.

De esta forma, tanto el primer RGE como el segundo quedarán vinculados al mismo expediente y, además, vinculados como padre e hijo.

| Datos registrales                    |                                                                                 |                            |                                          |
|--------------------------------------|---------------------------------------------------------------------------------|----------------------------|------------------------------------------|
| Asiento registral: RGE437032         | 052019                                                                          | Fecha de entrada a la Agen | cia: 29-05-2019, 12:35:03                |
| Estado: AS - Asignado                |                                                                                 |                            |                                          |
| Asunto: SOLICITUD EMISION            | DE T2L A POSTERIORI                                                             |                            |                                          |
| Datos identificativos                |                                                                                 |                            |                                          |
| Interesado                           |                                                                                 |                            | Identificación                           |
| N.I.F.                               |                                                                                 |                            | Nombre/Razó                              |
| Representante                        |                                                                                 |                            |                                          |
| No hay información del Represe       | entante.                                                                        |                            |                                          |
| Titular del acto administrativo      | )                                                                               |                            | Identificación                           |
| N.I.F.                               |                                                                                 |                            | Nombre/Razó                              |
| Oficina de Registro / origen         |                                                                                 |                            |                                          |
| Oficina gestora de Registro: Q       | 257999 - RGTO. INTERNET Y AUTOMATIZADO                                          |                            |                                          |
| Dirección: CL SANTA MARIA M          | MAGDALENA, Nº 16, CP. 28016, MADRID                                             |                            |                                          |
| Oficina tramitadora / destino        |                                                                                 |                            |                                          |
| Oficina gestora: D46600 - DEF        | PENDENCIA REGIONAL DE ADUANAS E II.EE. DE VALENCIA 🛛                            |                            |                                          |
| Unidad de trabajo: GP                |                                                                                 |                            | Delegación: [                            |
| Dirección: ML DE LA ADUANA           | A, N° S/N, CP. 46024, VALENCIA                                                  |                            | Usuario Gest                             |
| Trámite / Expediente                 |                                                                                 |                            |                                          |
| Trámite: DD132 - Presentar sol       | licitud o comunicación 🗵                                                        |                            |                                          |
| Procedimiento: DD13 - Solicitu       | ides a la autoridad aduanera no contempladas en otros procedimientos (Solicitos | <u>s)</u> 🗷                |                                          |
| Número de Expediente: T2L P          | OST - RGE258025552019                                                           | Desvincular Expediente     |                                          |
| CSV: 5JV3TVXKYW                      | Este CSV es el correspondiente al recibo de presentación del RGE padre          |                            |                                          |
| Asiento asociado (Padre)             |                                                                                 |                            |                                          |
| Numero de Asiento<br>RGE258025552019 | DD132 🗷 - Presentar solicitud o comunicación                                    |                            | Expediente<br>T2L POST - RGE258025552019 |
|                                      |                                                                                 |                            |                                          |

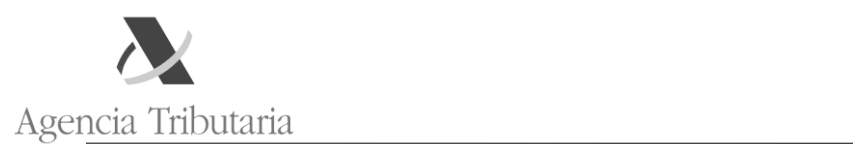

En el RGE padre aparece un enlace al RGE hijo y, como se ve, ambos están asociados el mismo expediente:

| Datos registrales                                                |                                                |
|------------------------------------------------------------------|------------------------------------------------|
| Asiento registral: RGE258025552019                               | Fecha de entrada a la Ago                      |
| Estado: AS - Asignado                                            |                                                |
| Asunto: SOLICITUD EMISION DE T2L A POSTERIORI                    |                                                |
| Datos identificativos                                            |                                                |
| Interesado                                                       |                                                |
| N.I.F.                                                           |                                                |
| Representante                                                    |                                                |
| No hay información del Representante.                            |                                                |
| Titular del acto administrativo                                  |                                                |
| N.I.F.                                                           |                                                |
| Oficina de Registro / origen                                     |                                                |
| Oficina gestora de Registro: Q57999 - RGTO. INTERNET Y AUTO      | DMATIZADO 🛛                                    |
| Dirección: CL SANTA MARIA MAGDALENA, Nº 16, CP. 28016, M         | DRID                                           |
| Oficina tramitadora / destino                                    |                                                |
| Oficina gestora: D46600 - DEPENDENCIA REGIONAL DE ADUA           | IAS E II.EE. DE VALENCIA                       |
| Unidad de trabajo: GP                                            |                                                |
| Dirección: ML DE LA ADUANA, Nº S/N, CP. 46024, VALENCIA          |                                                |
| Trámite / Expediente                                             |                                                |
| Trámite: DD132 - Presentar solicitud o comunicación Ø            |                                                |
| Procedimiento: DD13 - Solicitudes a la autoridad aduanera no con | empladas en otros procedimientos (Solicitos) 团 |
| Número de Expediente: T2L POST - RGE258025552019                 | Desvincular Expediente                         |
| Asientos asociados (Hijos)                                       |                                                |
| Número de Asiento                                                | Trámite                                        |
| RGE437032052019                                                  | 132 🗵 - Presentar solicitud o comunicación     |